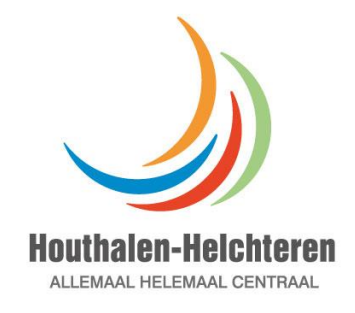

ZORG HOUTHALEN-HELCHTEREN

Handleiding inschrijven kinderopvang

Stap 1. Surfen naar houthalenibo.mijn-deona.be

Stap 2.

Klik op "Ik ben nog geen klant en wil een aanvraag tot registratie indienen"

| Inlog      | gen in het Deona ouderportaal van Zorg Houthalen-Helchteren       |
|------------|-------------------------------------------------------------------|
| Het v      | eld email is vereist                                              |
| 1          | Email                                                             |
| Het v      | reld paswoord is vereist                                          |
|            | Paswoord                                                          |
| 🗌 Lo       | gin onthouden?                                                    |
| Inlo       | bggen                                                             |
| O Pa       | swoord vergeten?                                                  |
|            |                                                                   |
| <b>?</b> N | og geen login?                                                    |
| O ik l     | ben reeds klant en heb een uitnodiging gekregen om te registreren |
| 🔿 iki      | ben nog geen klant en wil een aanvraag tot registratie indienen   |

© 2023 Deona kinderopvang software - Adeona BVBA www.kinderopvang-software.be

Stap 3.

Tik je emailadres in en druk op volgende. (Zorg dat je zeker een juist emailadres gebruikt want dit wordt achteraf gebruikt voor **alle** communicatie met jullie!)

| DEC                                    | NA                                                                                                    |
|----------------------------------------|----------------------------------------------------------------------------------------------------|
| Aanvraag to                            | ot inschrijving.                                                                                           |
| Indien u nieuw be<br>invullen en een a | ent bij van Zorg Houthalen-Helchteren, dan kan u in onderstaand formulier uw gegevens<br>anvraag indienen. |
| Email                                  | Email adres ingeven                                                                                        |
|                                        | Volgende                                                                                                   |
| 🛪 stap 1 / 3                           |                                                                                                    |
| © 2023 Deona kino<br>www.kinderopvanj  | Jeropvang software - Adeona BVBA<br>3-software.be                                                          |

## Stap 4.

Vul de verplichte velden in en druk op volgende.

| Aanvraag tot inschrijving. |                                   |   |  |
|----------------------------|-----------------------------------|---|--|
|                            | Cuder 1 (verplicht)               |   |  |
| Aanspreking                | - Kies aanspreking -              | ~ |  |
| Voornaam                   |                                   |   |  |
| Achternaam                 |                                   |   |  |
| Riiksregisternr            |                                   |   |  |
|                            | Geen Belgisch rijksregisternummer |   |  |
| Relatie                    | - Kies relatievorm -              | ~ |  |
| Telefoon                   |                                   |   |  |
|                            | Cuder 2 (optioneel)               |   |  |
| Aanspreking                | - Kies aanspreking -              | ~ |  |
| Voornaam                   |                                   |   |  |
| Achternaam                 |                                   |   |  |
| Diikeragistaror            |                                   |   |  |
| ngia egoterni              | Geen Belgisch rijksregisternummer |   |  |
| Relatie                    | - Kies relatievorm -              | ~ |  |
| Telefoon                   |                                   |   |  |
|                            | Adres (verplicht)                 | _ |  |
| Straat                     |                                   |   |  |
| Huisoummer                 |                                   |   |  |
| Bue                        |                                   |   |  |
| Dus                        |                                   | _ |  |
| Postcode                   |                                   |   |  |
| Gemeente                   |                                   |   |  |

Stap 5.

Vul de gegevens van je zoon of dochter in. De opvanglocatie is de locatie waar je kind naar school gaat. Indien meerdere kinderen druk je op nog een kind. Bij startdatum opvang geef je 01/03/2023 in. Vink "Ik ben geen robot" aan en druk op aanvraag indienen.

| o DEC                | DNA                               |                   |  |
|----------------------|-----------------------------------|-------------------|--|
| Aanvraag t           | ot inschrijving.                  |                   |  |
|                      | Linderen                          |                   |  |
| Voornaam             | 1                                 |                   |  |
| Achternaam           |                                   |                   |  |
| Geboortedatum        | dd/mm/jjjj                        |                   |  |
| Rijksregisternr      |                                   |                   |  |
|                      | Geen Belgisch rijksregisternummer |                   |  |
| Opvanglocatie        | - Kies gewenste opvanglocatie -   | *                 |  |
| Startdatum<br>opvang | dd/mm/jjjj                        |                   |  |
| Geslacht             | ⊖jongen⊖meisje⊖onbekend           |                   |  |
| School               | - Kies school -                   | ~                 |  |
|                      | Nog een kind toevoegen            |                   |  |
|                      | _                                 |                   |  |
|                      | Ik ben geen robot                 | )<br>CHA<br>arden |  |
|                      | Aanvraag indienen                 |                   |  |

U krijgt dan onmiddellijk een mailtje met de bevestiging van u aanvraag.

Binnen 1 werkdag krijg je normaal een mailtje dat je aanvraag verwerkt is en kunnen jullie je wachtwoord instellen.

Ga terug naar <u>https://houthalenibo.mijn-deona.be/</u> en klik nu op "Ik ben reeds klant en heb een uitnodiging gekregen om te registeren"

| ilet v | orbit email is version                                                                                                    |
|--------|----------------------------------------------------------------------------------------------------|
| 1      | Errol                                                                                                    |
| Heta   | wid passoord is verviet                                                                                                    |
|        | Passoord                                                                                                    |
| 0.64   | gin onthousen?                                                                                                    |
| 116    | Select 1                                                                                                    |
| 0      | Single and the second second sec |

Hier vul je nu je emailadres en geeft een wachtwoord op dat voldoet aan de opgegeven regels.

| 🦲 DEC                                                            | NA                                                                                                    |
|------------------------------------------------------------------|----------------------------------------------------------------------------------------------------|
| Registreren                                                      | I.                                                                                                    |
| Maak een nieuwe                                                  | account aan met de email waarmee uw opvang u toegang heeft verleend.                                                         |
| Het paswoord moe<br>minstens 6 k<br>minstens 1 c<br>minstens 1 k | et voldoen aan de volgende regels:<br>(arakters<br>(ijfer (0-9)<br>(arakter dat geen letter en geen cijfer is (/*-+!:_ enz.) |
| Email                                                            |                                                                                                    |
| Paswoord                                                         |                                                                                                    |
| Paswoord<br>herhalen                                             |                                                                                                    |
|                                                                  | Ik ben geen robot                                                                                                    |
|                                                                  | Registreren                                                                                                    |

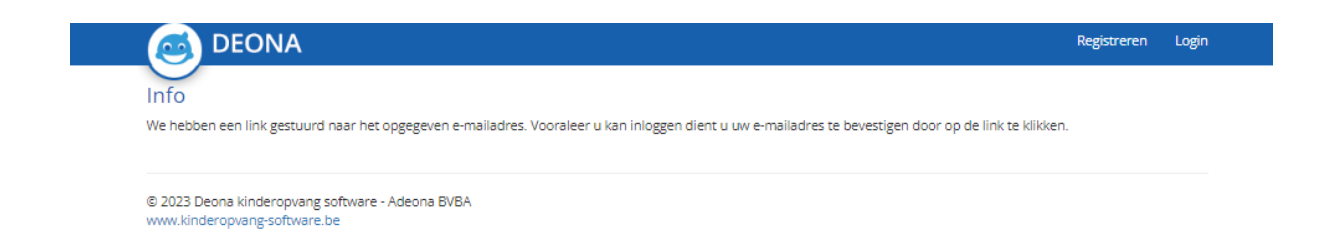

Hierna krijg je een bevestigingsmailtje van je inschrijving en dien je je e-mail te bevestigen Klik hier op email bevestigen.

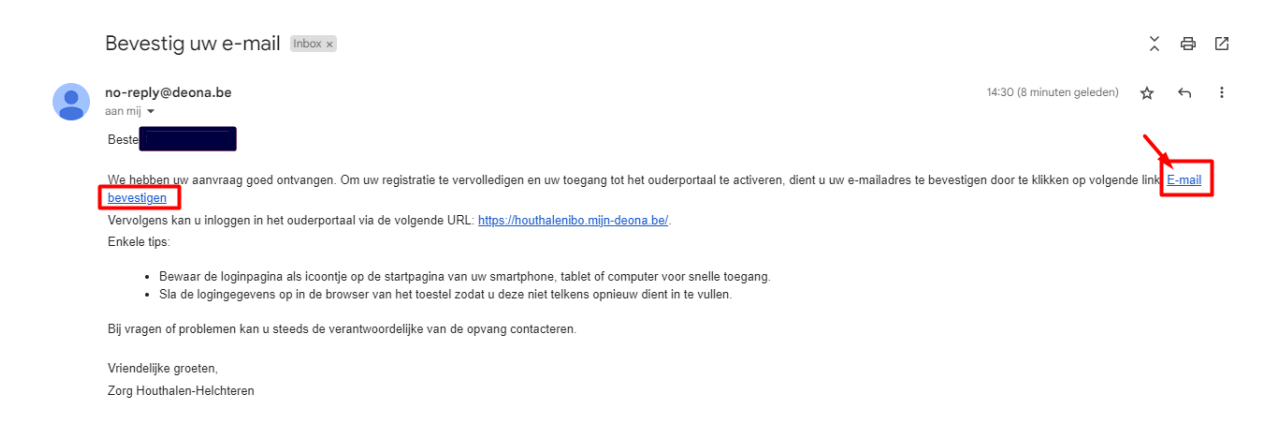

Hierna kunt u inloggen met je gekozen emailadres en wachtwoord.

Verdere communicatie zal via het door jullie opgegeven emailadres verstuurd worden.

## Stap 6 : inschrijven vakantieopvang.

Voor de voor en naschoolse opvang dient er niet gereserveerd te worden.

Wanneer de reservaties van een vakantieopvang actief worden, krijg je hier op voorhand een mailtje van zodat jullie tijdig kunnen reserveren.

Wanneer je inlogt zie je bij het reserveren dan de vakantie periode/schoolvrije dag staan waarvoor je kan reserveren.

| DEONA Boekje Reserveren                                                          | Communicatie Fotoboek | Documenten Contact                                                | Uitloggen |
|----------------------------------------------------------------------------------|-----------------------|-------------------------------------------------------------------|-----------|
| Opvang reserveren                                                                |                       |                                                                   |           |
|                                                                                  |                       |                                                                   | WOUNDS!   |
| Voor- en naschools<br>Van: wo 26 okt 2022<br>Tot: zo 11 dec 2022                 |                       | brugdag en feestdag<br>Van: ma 31 okt 2022<br>Tot: di 01 nov 2022 |           |
| Kerstmis<br>Van: ma 26 dec 2022<br>Tot: vr 06 jan 2023                           |                       |                                                                   |           |
| R MARINEY BI                                                                     |                       |                                                                   | Koniergen |
| Kerstmis<br>Van: ma 26 dec 2022<br>Tot: vr 06 jan 2023                           |                       |                                                                   |           |
| © 2022 Deona kinderopvang software - Adeona BVBA<br>www.kinderopvang-software.be |                       |                                                                   |           |

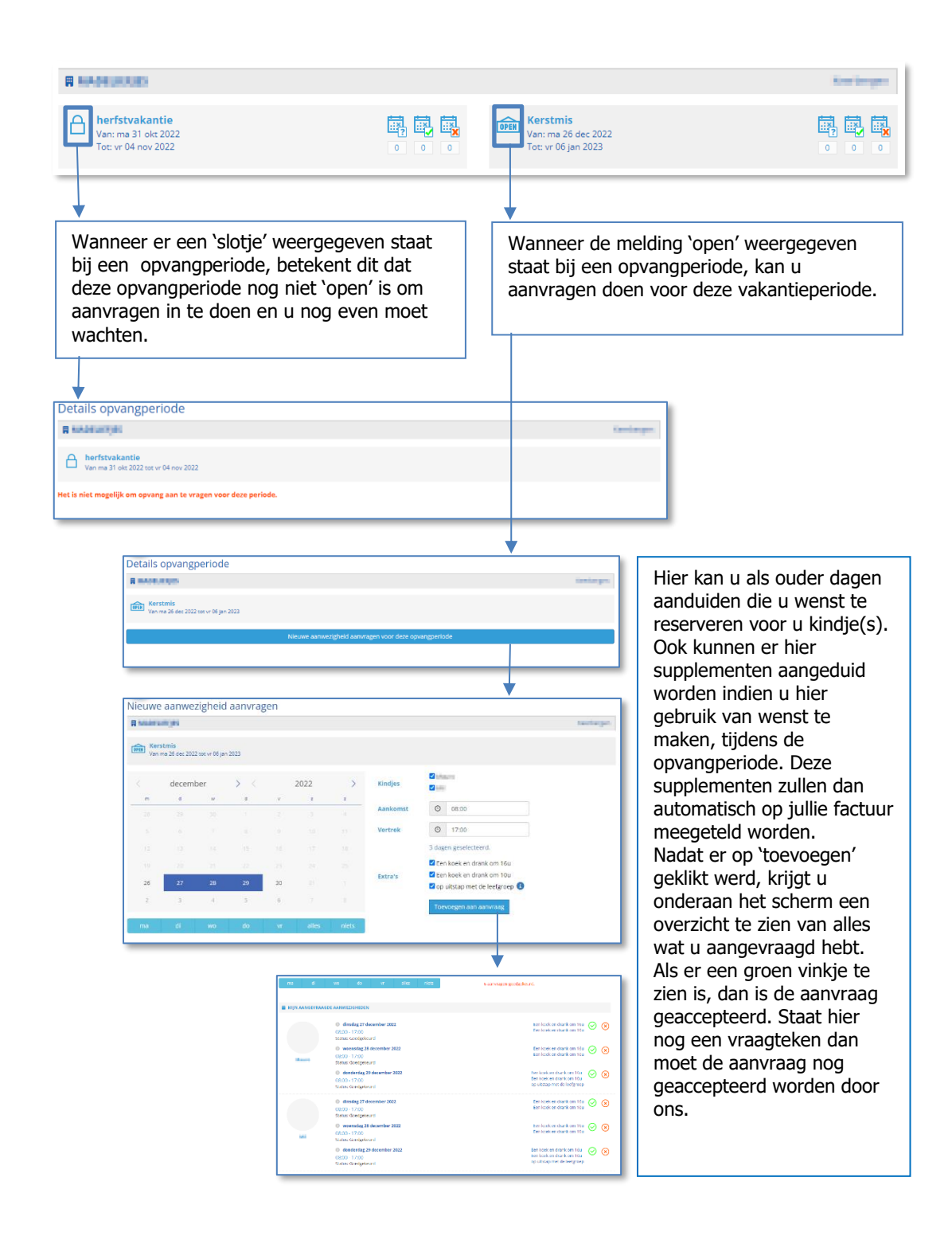